# Guía para generar Artículo 23

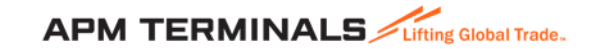

### 1. Ingresa a la Plataforma Comercial

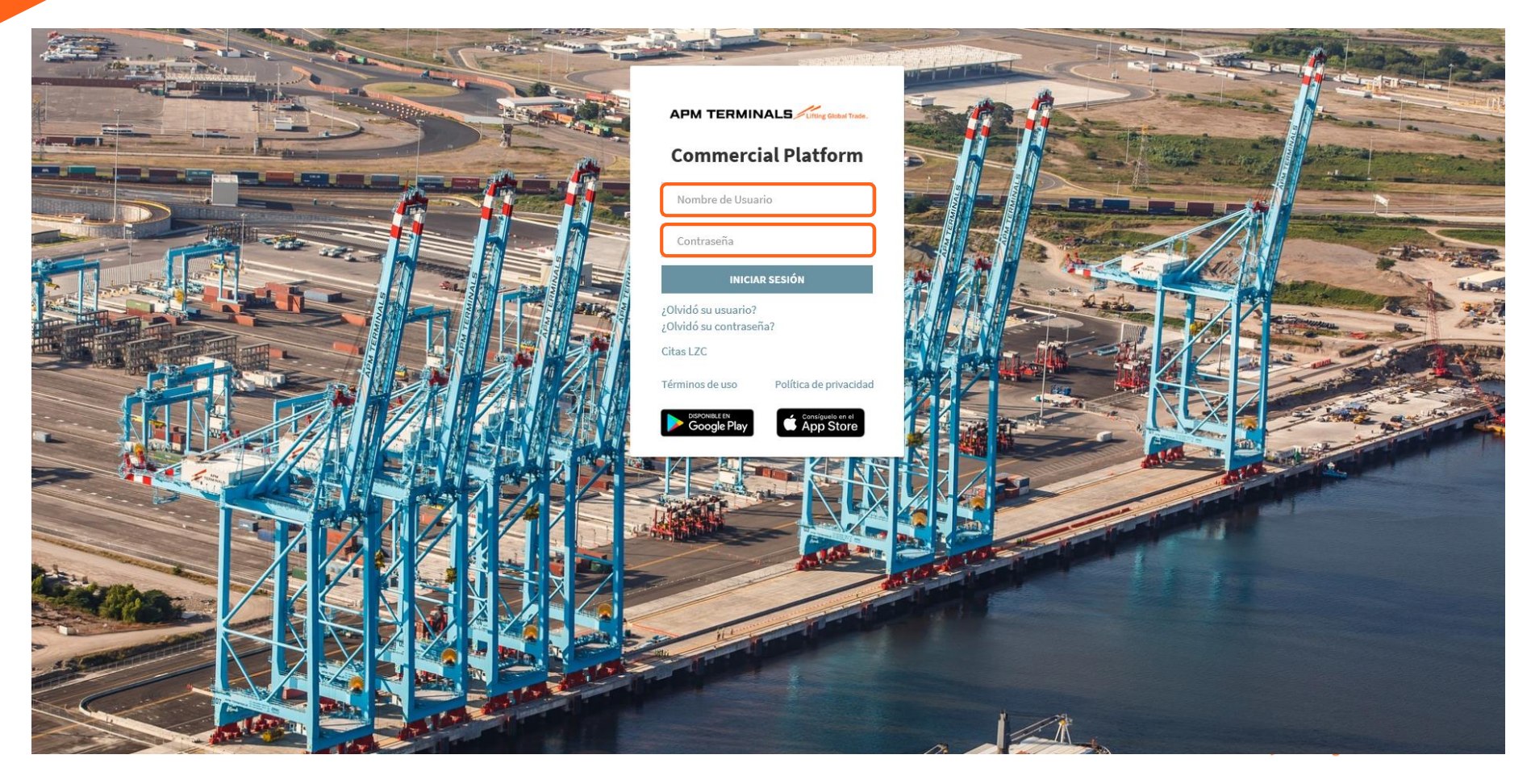

### 2. Ir al módulo de Documentos, selecciona Artículo 23.

| APM TER         | MINALS                               | ing Global Trade. | Araceli Galeana Vargas 👻      |                                 |                             |               |                       | Terminal: APMT LAZARO CARDENAS V |
|-----------------|--------------------------------------|-------------------|-------------------------------|---------------------------------|-----------------------------|---------------|-----------------------|----------------------------------|
| Servicios +     | Documentos                           | Facturación +     | Transferencias - Administraci | ión + Solicitud de Liberación + | Monitoreo - Reportes - Otra | as Opciones + |                       | 🜀 Tipo de cambio de hoy          |
| Itinerario Buqu | Anexo 29<br>Artículo 23<br>Pedimento |                   |                               |                                 |                             |               |                       |                                  |
| 贵               | Conocimiento de                      | Embarque          | NYK LAURA                     |                                 | Ref. : NLA592E              |               | ETA: 29-01-2020 22:00 | <b>*</b>                         |
| 患               |                                      |                   | CLIFFORD MAER:                | SK                              | Ref. : CFM003X              |               | ETA: 30-01-2020 09:00 | <b>~</b>                         |
| 患               |                                      |                   | SEALAND LOS AN                | IGELES                          | Ref.: SLA004S               |               | ETA: 30-01-2020 14:00 | <b>~</b>                         |
| 色               |                                      |                   | MAERSK NEWHA                  | VEN                             | Ref. : MNN003N              |               | ETA: 31-01-2020 06:00 | <b>*</b>                         |
| 患               |                                      |                   | CORNELIUS MAE                 | RSK                             | Ref.: CEM001S               |               | ETA: 02-02-2020 06:00 | <b>~</b>                         |
| 患               |                                      |                   | WINNER                        |                                 | Ref.: WNR005S               |               | ETA: 04-02-2020 00:01 | <b>~</b>                         |
| 患               |                                      |                   | SEALAND BALBO                 | A                               | Ref.: SBA005S               |               | ETA: 05-02-2020 21:00 | ~                                |

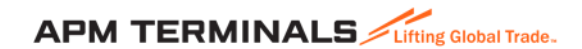

### 3. Ingresa el número de contenedor o Booking y llena los campos correspondientes

| FERM   |                              | lobal Trade. APM | MT Terminals 🗸 |                   |                    |                |                |                 |                                                 |                                |                  |                                 |                                     | Terminal: APMT LAZA |
|--------|------------------------------|------------------|----------------|-------------------|--------------------|----------------|----------------|-----------------|-------------------------------------------------|--------------------------------|------------------|---------------------------------|-------------------------------------|---------------------|
| DS -   | Documentos <del>-</del> Fact | turación - Tr    | ansferencias + | Solicitud de Libe | eración – Mo       | nitoreo - Ot   | ras Opciones + |                 |                                                 |                                |                  |                                 |                                     | 🕥 Tipo de car       |
| 23     |                              |                  |                |                   |                    |                |                |                 |                                                 |                                |                  |                                 |                                     |                     |
|        |                              |                  |                |                   |                    |                |                |                 |                                                 |                                |                  |                                 |                                     |                     |
| ADOS   | ARCHIVADOS                   |                  |                |                   |                    |                |                |                 |                                                 |                                |                  |                                 |                                     |                     |
| ixcel) | Generar Artículo 23          |                  |                |                   |                    |                |                | Buscar          | Contenedor                                      |                                |                  | 2                               |                                     |                     |
|        | 1 lî Fed                     | ha Carga         |                |                   | ↓ <u>₹</u> Cliente |                |                | Cont            | tenedor:                                        |                                |                  | Lista de Contenedores: (Archivo | ejemplo)                            |                     |
|        | 29-0                         | 01-2020 13:49    |                |                   | HYUNDAI I          | IOBIS MEXICO S | DE RL DE CV    | MRK             | U5242227                                        |                                | Bus              | car Buscar Archivo              |                                     | Buscar              |
|        | 28-0                         | 01-2020 09:02    |                |                   | LOGISTICA          | IGC SA DE CV   |                | EJen            | iplo: contenedor1, contenedor2, contenedor      | 3                              |                  | Máx. Número de Contenedores a   | Cargar: 50                          |                     |
|        | 27-0                         | 01-2020 13:29    |                |                   | HYUNDAI I          | IOBIS MEXICO S | DE RL DE CV    | Bool            | king:                                           |                                |                  | _                               |                                     |                     |
|        |                              |                  |                |                   |                    |                |                | Total<br>☑<br>☑ | Contenedores : 1<br>Contenedores<br>MRKU5242227 | ·                              | Total Válidos: 1 | ↓† Viaje<br>WNR0055             | XTotal Inválidos: 0<br>↓† ↓† Motivo | 11                  |
|        |                              |                  |                |                   |                    |                |                | 4               |                                                 |                                |                  |                                 |                                     | *                   |
|        |                              |                  |                |                   |                    |                |                | Los do          | cumentos seran válidados por APM Tern           | ninal, para dar resolución a l | a solicitud.     |                                 |                                     | Generar Cerrar      |
|        | Nota:                        | El cor           | itenec         | lor deb           | erá e              | star e         | n Patic        | o, cor          | ı Booking y b                                   | ouque asi                      | gnado            |                                 |                                     |                     |

antes de generar el Artículo 23

#### 4. Una vez generado el Artículo 23 estará disponible en el apartado de GENERADOS

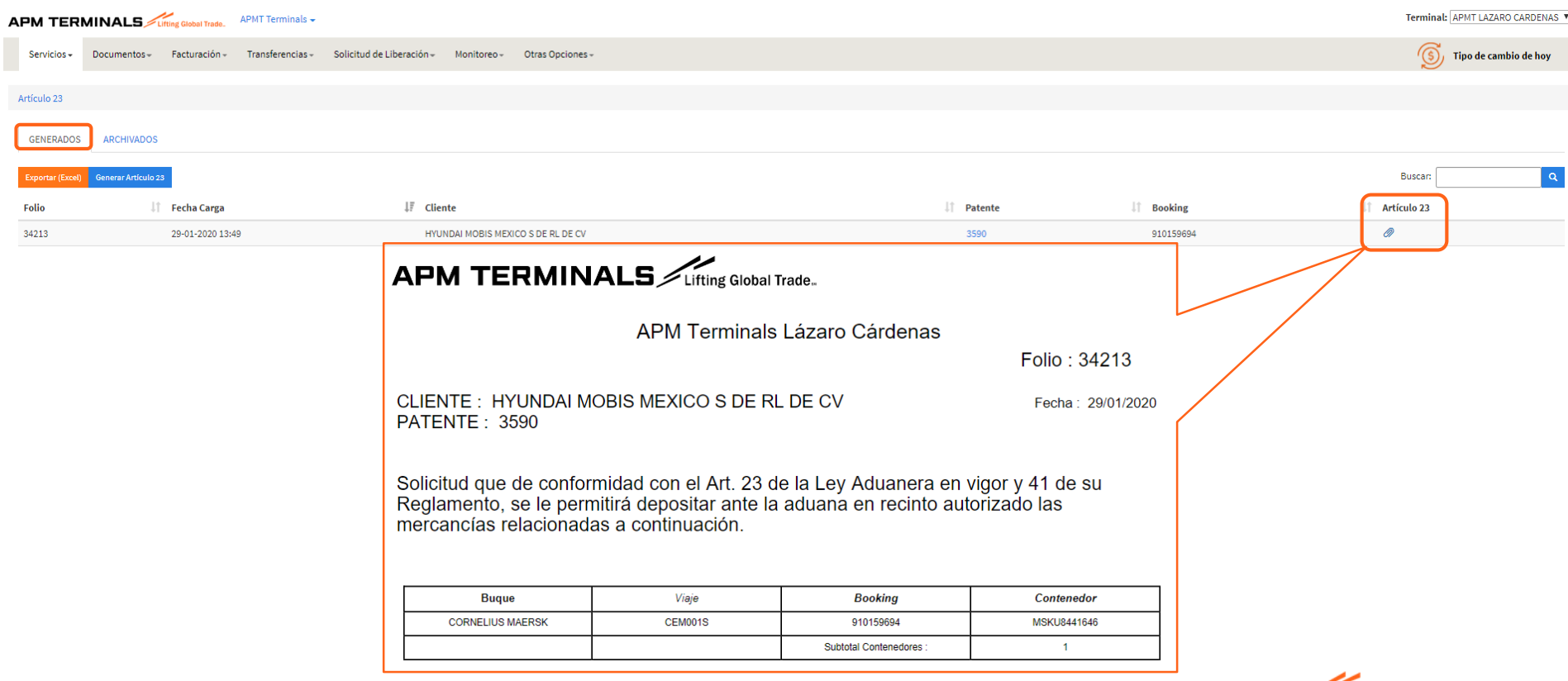

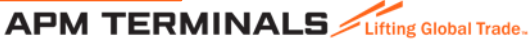

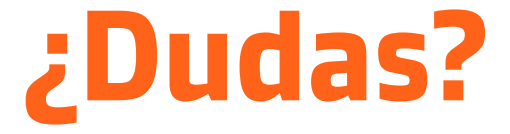

## ¡Comunícate al área de Servicio al Cliente!

Correo: <a href="mailto:service.lzc@apmterminals.com">service.lzc@apmterminals.com</a>

Teléfono : 753 54 0 43 00 Extensiones: 4601 a la 4613 Teléfono Directo: 753 54 0 43 60

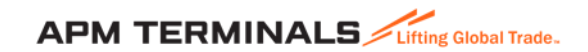